## 【秦野市職員採用試験申込マニュアル】

「利用者登録される方はこちら」をクリックしてください。
 ※既に利用者登録されている方は、⑤へお進みください。

|                                              | 手続き申込                                                        |                 |
|----------------------------------------------|--------------------------------------------------------------|-----------------|
| 利用者ログイン                                      |                                                              |                 |
| 手続き名                                         | 令和3年度秦野市職員採用試験受験申込(事務職A、土木職、建築職                              | )               |
| 受付時期                                         | 2021年5月11日15時10分 ~ 2021年5月15日8時30分                           |                 |
|                                              | この手続きは利用者登録せずに、利用することはできません。<br>利用者登録した後、申込みをしてください。         | 利用者登録される方はこちら   |
| 既に利用者登録がお                                    | 済みの方                                                         |                 |
| 利用者IDを入力して                                   | てください                                                        |                 |
|                                              |                                                              |                 |
| 利用者登録時に使用したメ<br>または各手続の担当部署か                 | ールアドレス、<br>ら受領したIDをご入力ください。                                  |                 |
| パスワードを入力し                                    | ってください                                                       |                 |
| 利用者登録時に設定してい<br>または各手続の担当部署か<br>忘れた場合、「パスワード | ただいたバスワード、<br>ら受領したバスワードをご入力ください。<br>を忘れた場合はごちら」より再設定してください。 |                 |
| メールアドレスを変更した                                 | 場合は、ログイン後、利用者情報のメールアドレスを変更ください。                              |                 |
|                                              |                                                              | パスワードを忘れた場合はこちら |
|                                              | □₫1> >)                                                      |                 |

②利用規約を確認の上、「同意する」をクリックしてください。

| 19/0 6 6 4                                                                                                    |  |
|----------------------------------------------------------------------------------------------------|--|
| 利用者登録説明                                                                                                    |  |
|                                                                                                    |  |
| 下記の内容を必ずお読みください。                                                                                                    |  |
| 利用者情報を登録した場合、以後の手続きに際し、利用者としてログインできます。<br>また登録した情報は、それぞれの手続きにおいて利用できるため、入力が簡素化されます。<br>繰り返し本サービスをご利用される場合は、利用者情報の登録をお勧めします。                                                                                                    |  |
| <利用規約>                                                                                                    |  |
| <ul> <li>(激音)</li> <li>(激音)</li> <li>第1条 この規約は、重野市行改手続等における情報運営の技術の利用に関する条例及び両施行規則に定めるもののほか、e-kanagawa電子申請<br/>(以下「本システム」という。)を利用し、要野市(以下「本市」という。)に申請、届出等の手続を行う場合の必要な事項について定める。</li> <li>(明語の定義)</li> <li>第2条 この規約において、次の各号に掲げる用語の意義は、それぞれ次の各号に定めるところによる。</li> <li>(1)電子申請 インターネットを利用して電話・園出等の手続を行うことという。</li> <li>(2)申込データ 本システムを利用する個人、法人又は団体を行うことという。</li> <li>(3)利用者 10 利用者がたシステムを利用するために登録するメールアドレスをいう。</li> <li>(5)整理番号 利用者の電子申請がたシステムに開達するからご会響する以下の、</li> <li>(6) パワード 利用者10本には登運番号を使用するからに登録するメールアドレスをいう。</li> <li>(7) 個人情報 本システムにおいて取り扱う個人に関する情報(氏名、生年月日等により特定の個人を識別できるもの)をいう。ただし、法人又は近体に関して記録された情報に含まれるその法人又は団体の役員に関する情報(た名)を認知しのでの事業に関する情報を除く、</li> <li>(4) 和日本他になってたりが知識するように登録する大体になどれていたます。</li> </ul> |  |
| 「同意する」ボタンをクリックすることにより、この説明に同意いただけたものとみなします。<br>登録した情報は当サービス内でのみ利用するものであり、他への転用・開示は一切行いません 。                                                                                                    |  |
| 上記をご理解いただけましたら、同意して進んでください。                                                                                                    |  |
| ( 回顧する >)                                                                                                    |  |

③「利用者区分」で「個人」を選択し、メールアドレスを2回入力し、「登録する」をクリックしてください。

| メールアドレス入力               |
|-------------------------|
| 利用者区分を選択してください。必須       |
| ● 個人                    |
| () 法人                   |
| ○ 代理人                   |
| 利用者ID(メールアドレス)を入力してください |
|                         |
| 利用者ID(確認用)を入力してください。 Ø須 |
|                         |
| 登録する >     →            |

④受信したメールに記載されているURLにアクセスして、利用者情報を入力

| 性別を選択してください                                                                                            |
|----------------------------------------------------------------------------------------------------|
| <ul> <li>─ 男性</li> <li>→ 女性</li> <li>選択解除</li> </ul>                                                   |
| 郵便番号を入力してください 必須                                                                                       |
| ハイフンなしで入力してください。<br>入力例)257-0000は2570000と入力<br>郵便番号 住所検索                                               |
| 住所を入力してください。 必須                                                                                        |
| 住所                                                                                                    |
| 電話番号1を入力してください。必須                                                                                      |
| ハイフンは任意で入力してください。<br>入力例)012-345-6789 または 0123456789と入力                                                |
| 電話番号2を入力してください                                                                                         |
| ハイフンは任意で入力してください。<br>入力例〕012-345-6789 または 0123456789と入力                                                |
| メールアドレス1                                                                                               |
| jouhou@city.hadano.kanagawa.jp                                                                         |
| メールアドレス2を入力してください                                                                                      |
| 各種通知メールを受信したいメールアドレスを登録できます。<br>※携帯電話のメールアドレスの場合、迷惑メール対策等の受信拒否設定により、<br>受取れない可能性がありますので、携帯の設定をご確認ください。 |
| 確認へ進む                                                                                                  |

し、「確認へ進む」をクリックしてください。

⑤利用者登録後、受験する職種の申込フォームから電子申請内にログインして ください(市ホームページ「職員採用」のページからでなければ職員採用試験 受験申込の電子申請画面に進めません)。

⑥利用者IDとパスワードを入力し、ログインしてください。

| 既に利用者登録がお済みの方                                                                                    |                 |
|--------------------------------------------------------------------------------------------------|-----------------|
| 利用者IDを入力してください                                                                                   |                 |
|                                                                                                  |                 |
| 利用者翌録時に使用したメールアドレス、<br>または各手続の担当部署から受領したIDをご入力ください。                                              |                 |
| パスワードを入力してください                                                                                   |                 |
|                                                                                                  |                 |
| 利用者登録時に設定していただいたパスワード、<br>または各手続の担当部署から受領したパスワードをご入力ください。<br>忘れた場合、「パスワードを忘れた場合はこちら」より再設定してください。 |                 |
| メールアドレスを変更した場合は、ログイン後、利用者情報のメールアドレスを変更ください。                                                      |                 |
|                                                                                                  | パスワードを忘れた場合はこちら |
| ログイン >>                                                                                          |                 |

⑦内容を確認し、「同意する」をクリックしてください。

| <利用規約>                                                               |        |
|----------------------------------------------------------------------|--------|
| 第2条 この規約において、次の各号に掲げる用語の意義は、それぞれ次の各号に定めるところによる。                      | -      |
| (1) 電子申請 インターネットを利用して申請・届出等の手続を行うことをいう。                              |        |
| (2) 申込データ 本システムを利用して電子申請を行う際に入力する事項(添付書類を含む。)をいう。                    |        |
| (3) 利用者 本システムを利用する個人、法人又は団体をいう。                                      |        |
| (4) 利用者ID 利用者が本システムを利用するために登録するメールアドレスをいう。                           |        |
| (5) 整理番号 利用者の電子申請が本システムに到達した際に発行される番号をいう。                            |        |
| (6) パスワード 利用者IDまたは整理番号を使用する際のセキュリティ確保を目的として、利用者が管理する暗証符号をいう。         |        |
| (7) 個人情報 本システムにおいて取り扱う個人に関する情報 (氏名、生年月日等により特定の個人を識別できるもの) をいう。ただし、法人 |        |
| 又は団体に関して記録された情報に含まれるその法人又は団体の役員に関する情報及び事業を営む個人のその事業に関する情報を除く。        |        |
| (8)利用者情報利用者が本システムを利用するために登録する情報をいい、利用者ID及びバスワードを含むものとする。             |        |
| (9) コールセンター 利用者からの本システム利用上の問い合わせの受付及び回答を行う機関をいう。                     |        |
| (10) サービス提供事業者 本システムのサービス提供を委託された株式会社エヌ・ティ・ディ・データ関西をいう。              |        |
| (利用売約の問題)                                                            | $\sim$ |
| 第2条 まとフラムを利用して業で由進の手詰を行うまけ、その拒約に完善するの単行転れ、その拒約に完善でまたというのでは、まとフラムの利   | _      |
| 「同意する」ポタンをクリックすることにより、この説明に同意いただけたものとみなします。                          |        |
| 登録した情報は当サービス内でのみ利用するものであり、他への転用・開示は一切行いません。                          |        |
|                                                                      |        |
| ト記をご理解いただけましたら、同意して進んでください。                                          |        |
|                                                                      |        |
|                                                                      |        |
|                                                                      |        |

⑧申請日、氏名、フリガナ、郵便番号、住所、電話番号は、利用者登録の情報が あらかじめ入力されますので確認し、職種・試験区分にチェックを入れ、生年 月日などの事項を入力してください。

| 氏名 必須                                            |
|--------------------------------------------------|
| 戸籍上の氏名を入力してください。<br>氏:                           |
| <mark>フリガナ </mark> 必須                            |
| 氏 ハダノ 名 タロウ                                      |
| 性別                                               |
| 男                                                |
| <b>生年月日                                     </b> |
| レレント     年     月     日                           |
| 郵便番号 必須                                          |
| 入力例) 257-0000は2570000と入力                         |
| 祗便器長 2570000 (計断編奏)                              |

⑨受験希望日時をチェックしてください。

必要事項の入力が終わったら「確認へ進む」をクリックしてください。

⑩内容を確認し、「申込む」をクリックしてください。

①申込後、e-kanagawa 電子申請のページから利用者 ID を使用し、ログインすることで、申込内容の確認等が行えます。

なお、申し込み後の画面で表示される整理番号とパスワードは、メモ等を取り 保管してください。

|           | メールアドレスが誤っていたり、フィルタ等を設定されている場合、<br>メールが届かない可能性がございます。   |
|-----------|---------------------------------------------------------|
| 整理番号      |                                                         |
| パスワード     |                                                         |
| 理番号 とパスワー | - ドは、今後申込状況を確認する際に必要となる大切な番号です。<br>3人に知られないように保管してください。 |
| にパスワードは他  |                                                         |

以上で電子申請申込は終了です。